## Registracija novega uporabnika

Pred prvim vstopom se nov uporabnik najprej registrira v aplikacijo in sicer s klikom na povezavo »Registracija«.

| Saop                         |
|------------------------------|
| Dobrodošli.                  |
| Prijava v sistem mojaMALICA. |
| E-pošta                      |
| Geslo                        |
|                              |
| Prijava                      |
| Pozabil sem geslo            |
| Nimate računa? Registracija  |

V obrazcu, ki se odpre, je treba vpisati »Šifro koristnika« ter »Osebno številko« osebe, ki je naročena na obroke. Šifro najdemo na enem od preteklih prejetih računov, če pa nimamo računa nam šifro lahko sporoči organizacija, kjer smo naročeni na obroke (šola, zavod ali podjetje).

| Osnovna šola<br>Šolska ulica l<br>5290 Šempeter pri Gorici                                                              |                                                                    |                                                                                |                |                                        |                |
|----------------------------------------------------------------------------------------------------|--------------------------------------------------------------------|--------------------------------------------------------------------------------|----------------|----------------------------------------|----------------|
| Račun št. 274 za obraču                                                                                                 | un storitev 6/2023 tes                                             | t, sklic 0001096002744                                                         |                |                                        |                |
| Kraj izstavitve: LJUBLJANA<br>Datum izdaje: 09.03.2023<br>Opravljeno: 01.04.23-30.04.23<br>Datum zapadlosti: 09.03.2023 | Plačni<br>3 Testni Učenec<br>3<br>Nabrežniška ul. 123<br>Ljubljana | k: Za: <mark>0001096</mark><br>Testni Učenec<br>Nabrežniška u<br>1000 Ljubljan | 1. 123<br>a    | Enota:02<br>ŠOLA<br>Skupina:3002<br>3B |                |
| OPIS                                                                                                    | Kol. Cena brez                                                     | DDV %DDV Cena z DDV                                                            | Vrednost       | Doplačilo                              | Za plačilo     |
| 004 Malica<br>005 Veliko kosilo                                                                                         | 18,00 2,<br>18,00 3,                                               | 73<br>00                                                                       | 49,14<br>54,00 | 0,00<br>0,00                           | 49,14<br>54,00 |
| NEOBDAV.: 103,14                                                                                                    |                                                                    | SKUPAJ:                                                                        | 103,14         | 0,00                                   | 103,14         |
|                                                                                                    |                                                                    |                                                                                | SKUPAJ ZA      | PLAČILO EUR                            | 103,14         |
| DDV ni obračunan<br>Račun izstavila:<br>Ravnateli:                                                                      |                                                                    |                                                                                |                |                                        |                |

Osebno številko nam sporoči organizacija, kjer smo naročeni na obroke (šola, zavod ali podjetje).

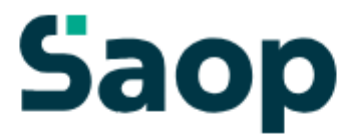

# Registracija

Vnesite svoje podatke za nov račun

| Šifra koristnika             | ? |
|------------------------------|---|
| Osebna številka              | ? |
| Naprej                       |   |
| Že imate račun? Prijavite se |   |

Ko vpišemo »Šifro koristnika« in »Osebno številko« kliknemo na gumb Naprej.

Odpre se okno za registracijo novega uporabnika.

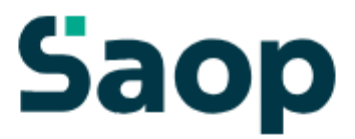

# Dobrodošli.

Registracije novega uporabnika.

| Kdo izvaja registracijo? | ~ |   |
|--------------------------|---|---|
| Ime                      |   | ? |
| Priimek                  |   | ? |
| E-pošta                  |   | ? |
| Naprej                   |   |   |

Že imate račun? Prijavite se

V polju »Kdo izvaja registracijo?« določimo, kdo bo upravljal s prijavami in odjavami obrokov: mati, oče, skrbnik ali sam koristnik.

| Kdo izvaja registracijo? | ~ |
|--------------------------|---|
| Mati                     | ? |
| Skrbnik<br>Koristnik     | ? |
| E-pošta                  | ? |

Nato vnesemo še ime, priimek in e-pošto osebe, ki bo upravljala z obroki (v našem primeru je »Oče«).

#### Registracije novega uporabnika.

| – Kdo izvaja registracijo? –<br>Oče | ~  |
|-------------------------------------|----|
| Oče                                 |    |
| Priimek                             |    |
| - <sup>E-pošta</sup>                | si |
| Naprej                              |    |

Po kliku na gumb »Naprej«, se ustvari uporabniški račun.

Nadaljujemo s klikom na Vpiši se.

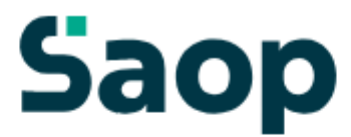

## Uporabniški račun je ustvarjen

Po e-pošti ste prejeli povezavo za aktivacijo računa.

Če sporočila ne najdete, preverite mapo z neželeno pošto.

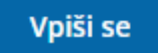

Po e-pošti prejmemo sporočilo, kjer kliknemo na gumb Aktivacija uporabniškega računa.

### Saop

#### Aktivacija uporabniškega računa

Pozdravljeni.

V sistem mojaMALICA ste uspešno registrirali osebo **Testni Učenec**. Za aktivacijo računa kliknite na spodnji gumb in sledite navodilom.

Aktivacija uporabniškega računa

Lep pozdrav, Testna srednja šola

Na e-poštni naslov prejmemo geslo za vpis, kjer kliknemo na gumb Vpiši se.

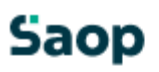

#### Geslo za vpis

Spoštovani,

pošiljamo vam geslo za prijavo v portal mojaMALICA. Zamenjate ga lahko kadarkoli v nastavitvah profila.

Geslo: A3E0E39B

Vpiši se

Lep pozdrav, Testna srednja šola

V spletnem brskalniku se odpre sporočilo, da je bila Aktivacija uspešna.

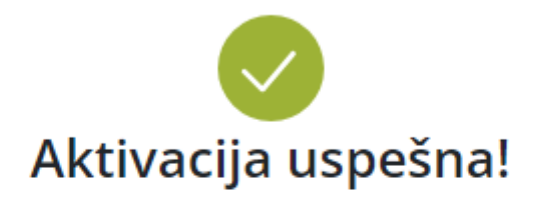

Na elektronski naslov, naveden ob registraciji, smo

poslali geslo, ki ga potrebujete za prvi vpis.

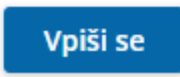

Ob kliku na gumb **Vpiši se**, se odpre prijavno mesto za sistem mojaMALICA.